# Configuración de RADIUS AAA Básico para Clientes de Marcado de Entrada

## Contenido

Introducción Prerequisites Requirements Componentes Utilizados Convenciones Configurar Diagrama de la red Configuraciones Verificación Ejemplo de resultado del comando show Troubleshoot Comandos para resolución de problemas Ejemplo de resultado del comando debug Información Relacionada

## **Introducción**

Este documento describe una configuración de ejemplo utilizando un servidor de acceso para aceptar conexiones analógicas e ISDN entrantes, y las autentica usando un servidor de autenticación, autorización y contabilidad (AAA) del servicio de usuario de acceso telefónico de autenticación remota (RADIUS). Para obtener más información sobre AAA y RADIUS, consulte los siguientes documentos:

- Configuración de RADIUS
- <u>Configuración de AAA básico en un servidor de acceso</u>

### **Prerequisites**

### **Requirements**

Esta configuración asume que el servidor RADIUS está configurado correctamente. Esta configuración también funciona con la mayoría de los servidores RADIUS disponibles comercialmente. Consulte la documentación del servidor RADIUS para obtener más información sobre la configuración correcta del servidor.

#### **Componentes Utilizados**

La información que contiene este documento se basa en las versiones de software y hardware indicadas a continuación.

- Cisco AS5300 con un T1 PRI y 48 módems digitales. Está ejecutando Cisco IOS® Software Release 12.0(7)T.
- Servidor CiscoSecure para Unix (CSU), versión 2.3(3).

La configuración específica de AAA descrita aquí también se puede utilizar con cualquier escenario de marcado simple. Asegúrese de que el servidor de acceso pueda aceptar las llamadas entrantes y, a continuación, agregue los comandos AAA adecuados, como se muestra en la siguiente configuración.

La información que se presenta en este documento se originó a partir de dispositivos dentro de un ambiente de laboratorio específico. All of the devices used in this document started with a cleared (default) configuration. Si la red está funcionando, asegúrese de haber comprendido el impacto que puede tener un comando antes de ejecutarlo.

### **Convenciones**

Para obtener más información sobre las convenciones del documento, consulte <u>Convenciones de</u> <u>Consejos Técnicos de Cisco</u>.

## <u>Configurar</u>

En esta sección encontrará la información para configurar las funciones descritas en este documento.

**Nota:** Para encontrar información adicional sobre los comandos usados en este documento, utilice la <u>Command Lookup Tool</u> (<u>sólo</u> clientes registrados).

#### Diagrama de la red

Este documento utiliza la instalación de red que se muestra en el siguiente diagrama.

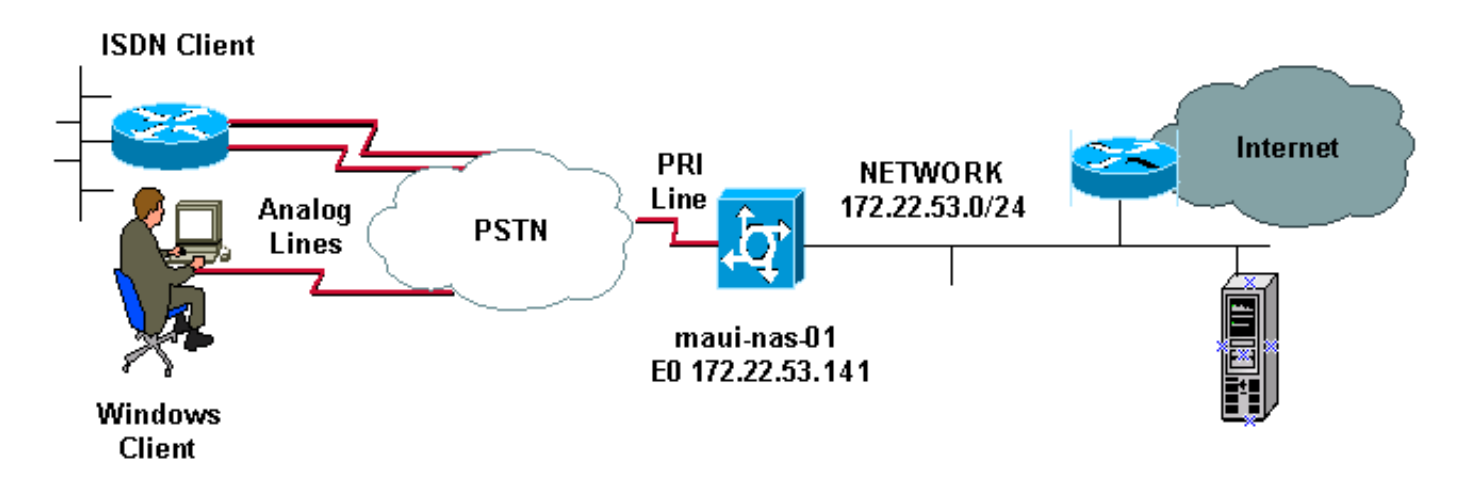

### **Configuraciones**

A continuación se proporcionan la configuración de CSU y CiscoSecure NT (CSNT), así como la configuración del servidor de acceso a la red (NAS). Dado que esta configuración representa un

escenario de marcado simple, la configuración de CiscoSecure para los usuarios ISDN y Async es idéntica. La configuración del cliente ISDN no se incluye porque no es relevante para esta configuración RADIUS.

```
CSU
# ./ViewProfile -p 9900 -u async_client
User Profile Information
user = async_client{
profile_id = 110
profile_cycle = 2
radius=Cisco {
check_items= {
2=cisco
!--- Password(2) is "cisco" } reply_attributes= { 6=2 !-
-- Service-Type(6) is Framed (2) 7=1 !--- Frame d-
Protocol(7) is PPP (1) } } # ./ViewProfile -p 9900 -u
isdn user
User Profile Information
user = isdn_user{
profile_id = 24
profile_cycle = 4
radius=Cisco {
check_items= {
2=cisco
! --- Password(2) is "cisco" } reply_attributes= { 6=2 !
--- Service-Type(6) is Framed (2) 7=1 ! --- Framed-
Protocol(7) is PPP (1) } }
```

**Nota:** Para este simple escenario, las configuraciones de los usuarios Async e ISDN son idénticas.

#### **RADIUS CSNT**

Para configurar CiscoSecure NT (CSNT) RADIUS:

- 1. Cree nuevos usuarios denominados isdn\_user y async\_client.
- 2. Configure la contraseña adecuada en la sección User Setup (Configuración de usuario)
- 3. En la sección Atributos RADIUS de Internet Engineering Task Force (IETF), seleccione los siguientes elementos del menú desplegable: Tipo de servicio (atributo 6) = Enmarcado y Protocolo entramado (atributo 7)=PPPNota: Debe hacer clic en la casilla de verificación situada junto a los atributos Service-Type y Framed-Protocol.Nota: Para este simple escenario, las configuraciones de los usuarios Async e ISDN son idénticas.

#### maui-nas-01

```
maui-nas-01#show running-config
Building configuration...
Current configuration:
!
version 12.0
service timestamps debug datetime msec
service timestamps log datetime msec
service password-encryption
!
hostname maui-nas-01
```

aaa new-model !--- Initiates the AAA access control system. !--- This command immediately locks down login and PPP authentication. aaa authentication login default group radius local !--- Exec login (for the list default) is authenticated using methods !--- radius then local. The router uses RADIUS for authentication at the !--login(exec) prompt. If RADIUS returns an error, the user is authenticated !--- using the local database. aaa authentication login NO\_AUTHEN none !--- Exec login (for the list NO\_AUTHEN) has authentication method none !---(no authentication). Interfaces to which this list is applied will not have !--- authentication enabled. Refer to the console port (line con 0) configuration. aaa authentication ppp default if-needed group radius local !--- PPP authentication (for the list default) uses methods radius then local. !--- The if-needed keyword automatically permits ppp for users that have !--successfully authenticated using exec mode. If the EXEC facility has !--- authenticated the user, RADIUS authentication for PPP is not performed. !----This is necessary for clients that use terminal window after dial. aaa authorization network default group radius local !--- Authorization of network services (PPP services) for the list default !--- uses methods radius then local. This is neccessary if you use RADIUS !--for the client IP address, Access List assignment and so on. enable secret 5 <deleted> ! username admin password 7 <deleted> !--- This username allows for access to the router in situations where !--- connectivity to the RADIUS server is lost. This is because the AAA !--configuration for exec login has the alternate method *local.* spe 2/0 2/7 firmware location system:/ucode/mica\_port\_firmware ! resource-pool disable ! ip subnet-zero no ip finger ! isdn switch-type primary-ni !--- Switch type is Primary NI-2. isdn voicecall-failure 0 mta receive maximum-recipients 0 ! ! controller T1 0 !--- T1 0 controller configuration. framing esf clock source line primary linecode b8zs prigroup timeslots 1-24 ! controller T1 1 !--- T1 1 is unused. clock source line secondary 1 ! controller T1 2 !--- T1 1 is unused. ! controller T1 3 !--- T1 1 is unused. ! interface Ethernet0 ip address 172.22.53.141 255.255.255.0 no ip directed-broadcast ! interface Serial0:23 !--- D-channel configuration for T1 0. no ip address no ip directed-broadcast encapsulation ppp dialer pool-member 23 !--- Assign Serial0:23 as member of dialer pool 23. !--- Dialer pool 23 is specified in interface Dialer 1. !--- Interface Dialer 1 will terminate the ISDN calls. isdn switch-type primary-ni isdn incoming-voice modem !--- Switch incoming analog calls to the internal digital modems. no cdp enable ! interface FastEthernet0 no ip address no ip directedbroadcast shutdown duplex auto speed auto ! interface Group-Async0 !--- Async Group Interface for the modems. ip unnumbered Ethernet0 !--- Unnumbered to the ethernet interface. no ip directed-broadcast encapsulation ppp async mode interactive !--- Configures interactive mode on the asynchronous interfaces. !--- This allows users to dial in and get to a shell or PPP session on !--that line. If you want incoming users to only connect using PPP configure !--- async mode dedicated instead.

```
peer default ip address pool ASYNC
!--- Use the ip pool named "ASYNC" to assign ip address
for !--- incoming connections. ppp authentication chap
group-range 1 48 !--- Lines (modems) 1 through 48 are in
this group async interface. ! interface Dialer1 !---
Dialer1 will terminate ISDN calls. ip unnumbered
Ethernet0 no ip directed-broadcast encapsulation ppp
dialer pool 23 !--- Dialer 1 uses dialer pool 23.
Interface Serial0:23 is !--- a member of this pool. peer
default ip address pool ISDN !--- Use the ip pool named
"ISDN" to assign ip address for !--- incoming
connections. no cdp enable ppp authentication chap ! ip
local pool ISDN 172.22.53.142 172.22.53.145 !--- IP
address pool named "ISDN". !--- This pool will be
assigned to connections on interface Dialer 1. ip local
pool ASYNC 172.22.53.146 172.22.53.149 !--- IP address
pool named "ASYNC". !--- This pool will be assigned to
incoming connections on Group-Async 0. !--- Note: This
address pool only has 4 addresses and is not sufficient
to !--- support all 48 modem lines. Configure your IP
pool with the address range !--- to support all
connections.
ip classless
no ip http server
 !
no cdp run
1
radius-server host 172.22.53.201 auth-port 1645 acct-
port 1646 key cisco
!--- Radius-server host IP address and encryption key.
!--- The encryption key must match the onbe configured
on the RADIUS server. ! line con 0 exec-timeout 0 0
login authentication NO_AUTHEN !--- Specifies that the
AAA list name assigned to the console is !--- NO_AUTHEN.
From the AAA configuration above, the list NO_AUTHEN !--
- does not use authentication. transport input none line
1 48 autoselect during-login !--- Displays the
username:password prompt after modems connect. !---
Without this the user must press enter to receive a
prompt. autoselect ppp !--- When the NAS detects
incoming PPP packets, the PPP session !--- will be
launched. modem InOut transport preferred none transport
input all transport output none line aux 0 line vty 0 4
! end
```

### **Verificación**

Esta sección proporciona información que puede utilizar para verificar su configuración.

#### Ejemplo de resultado del comando show

```
Disconnect in: - -
TTY: Line 5, running PPP on As5
Location: PPP: 172.22.53.148
```

!--- The IP address assigned from the the IP pool. DS0: (slot/unit/channel)=0/0/7 Line: Baud rate (TX/RX) is 115200/115200, no parity, 1 stopbits, 8 databits Status: Ready, Active, No Exit Banner, Async Interface Active HW PPP Support Active Capabilities: Hardware Flowcontrol In, Hardware Flowcontrol Out Modem Callout, Modem RI is CD, Line usable as async interface, Integrated Modem Modem State: Ready User: async\_client, line As5, service PPP Active time 00:00:54, Idle time 00:00:23 Timeouts: Absolute Idle Limits: - - Disconnect in: - - PPP: LCP Open, CHAP (<- AAA), IPCP</pre>

!--- CHAP authentication was performed by AAA. LCP: -> peer, ACCM, AuthProto, MagicNumber, PCompression, ACCompression <- peer, ACCM, MagicNumber, PCompression, ACCompression NCP: Open IPCP IPCP: <- peer, Address -> peer, Address IP: Local 172.22.53.141, remote 172.22.53.148 Counts: 40 packets input, 2769 bytes, 0 no buffer 1 input errors, 1 CRC, 0 frame, 0 overrun 24 packets output, 941 bytes, 0 underruns 0 output errors, 0 collisions, 0 interface resets mauinas-01#show caller user isdn\_user detail

| User:     | isdn_user, line Se0:8, service PPP |          |                   |                  |
|-----------|------------------------------------|----------|-------------------|------------------|
|           | Active ti                          | .me 00   | :01:22, Id        | le time 00:01:24 |
| Timeouts: |                                    | Absolute | Idle              |                  |
| L         | imits:                             |          | -                 | 00:02:00         |
| D         | isconnect                          | in:      | -                 | 00:00:35         |
| PPP: 1    | LCP Open.                          | CHAP     | (<- <b>AAA</b> ), | IPCP             |

!--- CHAP authentication was performed by AAA. LCP: -> peer, AuthProto, MagicNumber <- peer, MagicNumber NCP: Open IPCP IPCP: <- peer, Address -> peer, Address Dialer: Connected to , inbound Idle timer 120 secs, idle 84 secs Type is ISDN, group Dialer1 ! -- The ISDN Call uses int Dialer1. IP: Local 172.22.53.141, remote 172.22.53.142 ! -- The IP address was obtained from the local pool. Counts: 31 packets input, 872 bytes, 0 no buffer 0 input errors, 0 CRC, 0 frame, 0 overrun 34 packets output, 1018 bytes, 0 underruns 0 output errors, 0 collisions, 5 interface resets

### **Troubleshoot**

En esta sección encontrará información que puede utilizar para solucionar problemas de configuración.

#### Comandos para resolución de problemas

La herramienta <u>Output Interpreter</u> (sólo para clientes registrados) permite utilizar algunos comandos "show" y ver un análisis del resultado de estos comandos.

Nota: Antes de ejecutar comandos debug, consulte <u>Información Importante sobre Comandos</u> <u>Debug</u>.

- debug isdn q931 Muestra la configuración de la llamada y cierra la conexión de red ISDN (Capa 3) entre el router y el switch ISDN.
- debug modem Muestra la actividad de la línea del módem en un servidor de acceso.
- debug ppp negotiation Para ver la información sobre los intercambios y el tráfico PPP mientras negocia el LCP (Protocolo de control de link), la autenticación y el NCP (Protocolo de control de red). Una negociación PPP exitosa abre primero el estado LCP, luego realiza la autenticación y por último negocia el NCP.
- debug ppp authentication Permite mostrar los mensajes del protocolo de autenticación PPP, entre ellos el intercambio de paquetes del Protocolo de confirmación de aceptación de la autenticación (CHAP) y los intercambios de protocolo de autenticación de contraseña (PAP).
- debug aaa authentication Para mostrar información sobre la autenticación AAA/RADIUS.
- debug aaa authorization Para mostrar información sobre la autorización AAA/RADIUS.

- debug radius Para mostrar información de depuración detallada asociada con el RADIUS. Utilice la herramienta Output Interpreter Tool (sólo clientes registrados) en el sitio web de soporte técnico de Cisco para descodificar los mensajes debug radius. Para ver un ejemplo, consulte el resultado de depuración que se muestra a continuación. Utilice la información de debug radius para determinar qué atributos se negocian. Nota: A partir de 12.2(11)T, la salida de debug radius ya está decodificada y, por lo tanto, NO requiere el uso de Output Interpreter para decodificar la salida. Refiérase al documento Mejoras de Debug RADIUS para obtener más información
- show caller user Para mostrar parámetros para el usuario en particular como la línea TTY utilizada, la interfaz asincrónica (estante, ranura o puerto), el número de canal DS0, el número de módem, la dirección IP asignada, los parámetros de agrupamiento PPP y PPP, etc. Si su versión del software del IOS de Cisco no es compatible con este comando, utilice el comando show user.

Ejemplo de resultado del comando debug

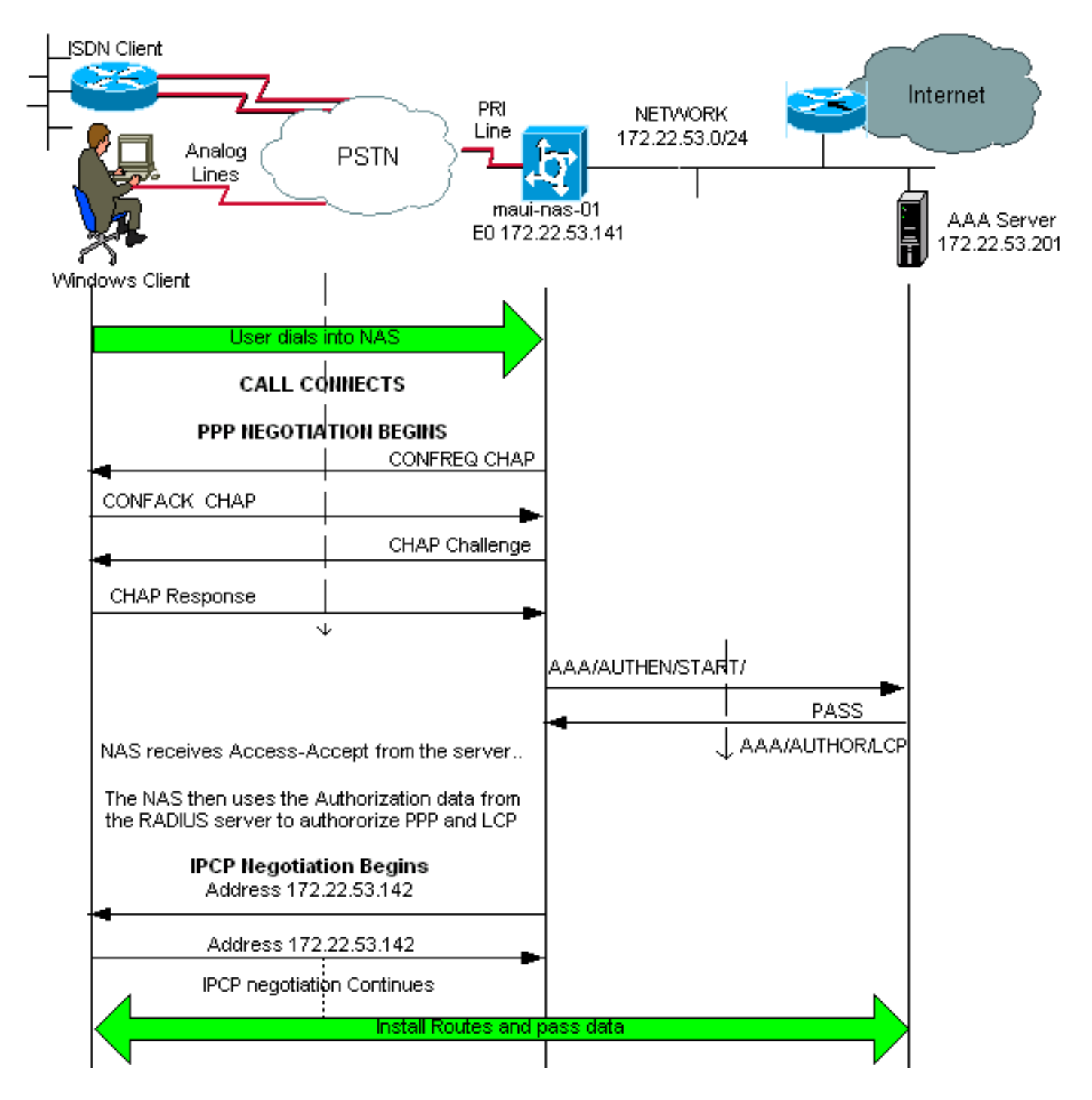

Si tiene el resultado de un comando **debug radius** de su dispositivo Cisco, puede utilizar para mostrar posibles problemas y soluciones. Para usar , deberá ser un cliente <u>registrado</u>, haber iniciado sesión y tener habilitado JavaScript.

**Nota:** A partir de 12.2(11)T, la salida de debug radius ya está decodificada y, por lo tanto, NO requiere el uso de Output Interpreter para decodificar la salida. Refiérase al documento <u>Mejoras</u> <u>de Debug RADIUS</u> para obtener más información

maui-nas-01#debug isdn q931 ISDN Q931 packets debugging is on maui-nas-01#debug ppp negotiation PPP protocol negotiation debugging is on maui-nas-01#debug ppp authentication PPP authentication debugging is on maui-nas-01#debug modem Modem control/process activation debugging is on maui-nas-01#debug aaa authentication AAA Authentication debugging is on maui-nas-01#**debug aaa authorization** AAA Authorization debugging is on maui-nas-01#**debug radius** RADIUS protocol debugging is on

maui-nas-01#

\*Apr 5 11:05:07.031: ISDN Se0:23: RX <- SETUP pd = 8 callref = 0x20FC !--- Setup message for incoming call. \*Apr 5 11:05:07.031: Bearer Capability i = 0x8890218F \*Apr 5 11:05:07.031: Channel ID i = 0xA18387 \*Apr 5 11:05:07.031: Called Party Number i = 0xA1, '81560' \*Apr 5 11:05:07.035: %DIALER-6-BIND: Interface Serial0:6 bound to profile Dialer1 \*Apr 5 11:05:07.035: ISDN Se0:23: TX -> CALL PROC pd = 8 callref = 0xA0FC \*Apr 5 11:05:07.035: Channel ID i = 0xA98387 \*Apr 5 11:05:07.043: %LINK-3-UPDOWN: Interface Serial0:6, changed state to up \*Apr 5 11:05:07.043: Se0:6 PPP: Treating connection as a callin \*Apr 5 11:05:07.043: Se0:6 PPP: Phase is ESTABLISHING, Passive Open \*Apr 5 11:05:07.043: Se0:6 LCP: State is Listen \*Apr 5 11:05:07.047: ISDN Se0:23: TX -> CONNECT pd = 8 callref = 0xA0FC \*Apr 5 11:05:07.047: Channel ID i = 0xA98387 \*Apr 5 11:05:07.079: ISDN Se0:23: RX <- CONNECT\_ACK pd = 8 callref = 0x20FC \*Apr 5 11:05:07.079: ISDN Se0:23: CALL\_PROGRESS: CALL\_CONNECTED call id 0x2D, bchan -1, dsl 0 \*Apr 5 11:05:07.499: Se0:6 LCP: I CONFREQ [Listen] id 28 len 10 \*Apr 5 11:05:07.499: Se0:6 LCP: MagicNumber 0x5078A51F (0x05065078A51F) \*Apr 5 11:05:07.499: Se0:6 AAA/AUTHOR/FSM: (0): LCP succeeds trivially \*Apr 5 11:05:07.499: Se0:6 LCP: O CONFREQ [Listen] id 2 len 15 \*Apr 5 11:05:07.499: Se0:6 LCP: AuthProto CHAP (0x0305C22305) \*Apr 5 11:05:07.499: Se0:6 LCP: MagicNumber 0xE05213AA (0x0506E05213AA) \*Apr 5 11:05:07.499: Se0:6 LCP: O CONFACK [Listen] id 28 len 10 \*Apr 5 11:05:07.499: Se0:6 LCP: MagicNumber 0x5078A51F (0x05065078A51F) \*Apr 5 11:05:07.555: Se0:6 LCP: I CONFACK [ACKsent] id 2 len 15 \*Apr 5 11:05:07.555: Se0:6 LCP: AuthProto CHAP (0x0305C22305) \*Apr 5 11:05:07.555: Se0:6 LCP: MagicNumber 0xE05213AA (0x0506E05213AA) \*Apr 5 11:05:07.555: Se0:6 LCP: State is Open \*Apr 5 11:05:07.555: Se0:6 PPP: Phase is AUTHENTICATING, by this end \*Apr 5 11:05:07.555: Se0:6 CHAP: O CHALLENGE id 2 len 32 from "maui-nas-01" \*Apr 5 11:05:07.631: Se0:6 CHAP: I RESPONSE id 2 len 30 from "isdn\_user" !--- Incoming CHAP response from "isdn\_user". \*Apr 5 11:05:07.631: AAA: parse name=Serial0:6 idb type=12 tty=-1 \*Apr 5 11:05:07.631: AAA: name=Serial0:6 flags=0x51 type=1 shelf=0 slot=0 adapter=0 port=0 channel=6 \*Apr 5 11:05:07.631: AAA: parse name= idb type=-1 tty=-1 \*Apr 5 11:05:07.631: AAA/MEMORY: create\_user (0x619CEE28) user='isdn\_user' ruser='' port='Serial0:6' rem\_addr='isdn/81560' authen\_type=CHAP service=PPP priv=1 \*Apr 5 11:05:07.631: AAA/AUTHEN/START (2973699846): port='Serial0:6' list='' action=LOGIN service=PPP \*Apr 5 11:05:07.631: AAA/AUTHEN/START (2973699846): using "default" list \*Apr 5 11:05:07.631: AAA/AUTHEN (2973699846): status = UNKNOWN \*Apr 5 11:05:07.631: AAA/AUTHEN/START (2973699846): Method=radius (radius) !--- AAA authentication method is RADIUS. \*Apr 5 11:05:07.631: RADIUS: ustruct sharecount=1 \*Apr 5 11:05:07.631: RADIUS: Initial Transmit Serial0:6 id 13 172.22.53.201:1645, Access-Request, len 87 !--- Access-Request from the NAS to the AAA server. !--- Note the IP address in the Access-Request matches the IP address !--- configured using the command: !--- radius-server host

172.22.53.201 key cisco \*Apr 5 11:05:07.631: Attribute 4 6 AC16358D Attribute 5 6 00004E26 \*Apr 5 11:05:07.631: Attribute 61 6 00000002 \*Apr 5 11:05:07.631: Attribute 1 11 6973646E \*Apr 5 11:05:07.631: \*Apr 5 11:05:07.631: Attribute 30 7 38313536 Attribute 3 19 0297959E \*Apr 5 11:05:07.631: \*Apr 5 11:05:07.631: Attribute 6 6 00000002 \*Apr 5 11:05:07.631: Attribute 7 6 0000001 \*Apr 5 11:05:07.635: RADIUS: Received from id 13 172.22.53.201:1645, Access-Accept, len 32 \*Apr 5 11:05:07.635: Attribute 6 6 00000002 \*Apr 5 11:05:07.635: Attribute 7 6 00000001

Los pares de valores de atributo (AVP) del comando **debug radius** deben descodificarse para comprender mejor la transacción entre el NAS y el servidor RADIUS.

**Nota:** A partir de 12.2(11)T, la salida de debug radius ya está decodificada y, por lo tanto, NO requiere el uso de Output Interpreter para decodificar la salida. Refiérase al documento <u>Mejoras</u> <u>de Debug RADIUS</u> para obtener más información.

La herramienta Output Interpreter le permite recibir un análisis del resultado debug radius.

La siguiente salida en cursiva es el resultado obtenido de la herramienta Output Interpreter:

```
Access-Request 172.22.53.201:1645 id 13
Attribute Type 4: NAS-IP-Address is 172.22.53.141
Attribute Type 5: NAS-Port is 20006
Attribute Type 61: NAS-Port-Type is ISDN-Synchronous
Attribute Type 1: User-Name is isdn
Attribute Type 30: Called-Station-ID(DNIS) is 8156
Attribute Type 3: CHAP-Password is (encoded)
Attribute Type 6: Service-Type is Framed
Attribute Type 7: Framed-Protocol is PPP
Access-Accept 172.22.53.201:1645 id 13
Attribute Type 6: Service-Type is Framed
Attribute Type 7: Framed-Protocol is PPP
```

Desde el resultado de depuración descodificado por la herramienta, verifique que **Tipo de atributo** 6: El tipo de servicio se enmarca y el tipo de atributo 7: Framed-Protocol es PPP. Si observa que los atributos 6 o 7 no son como se muestra, corrija el perfil de usuario en el servidor RADIUS (consulte la sección <u>Configuración</u>). Observe también que debug radius muestra un Access-Accept, que indica que el servidor RADIUS autenticó exitosamente al usuario. Si el resultado muestra un Access-Reject, el usuario no fue autenticado y debe verificar la configuración del nombre de usuario y la contraseña en el servidor RADIUS. Otro atributo que se debe verificar es Tipo de atributo 4: NAS-IP-Address. Verifique que el valor mostrado por la Herramienta Output Interpreter coincida con la dirección IP de NAS configurada en el servidor RADIUS.

**Nota:** Debido a las restricciones de Cisco IOS y a las diferencias en la salida de depuración con diferentes versiones, algunos atributos pueden truncarse (por ejemplo, **User-Name, Called-Station-ID(DNIS))**.

#### \*Apr 5 11:05:07.635: AAA/AUTHEN (2973699846): status = PASS

!--- Authentication is successful \*Apr 5 11:05:07.635: Se0:6 AAA/AUTHOR/LCP: Authorize LCP \*Apr 5 11:05:07.635: Se0:6 AAA/AUTHOR/LCP (2783657211): Port='Serial0:6' list='' service=NET \*Apr 5 11:05:07.635: AAA/AUTHOR/LCP: Se0:6 (2783657211) user='isdn\_user' \*Apr 5 11:05:07.635: Se0:6 AAA/AUTHOR/LCP (2783657211): send AV service=ppp \*Apr 5 11:05:07.635: Se0:6 AAA/AUTHOR/LCP (2783657211): send AV protocol=lcp \*Apr 5 11:05:07.635: Se0:6 AAA/AUTHOR/LCP (2783657211): found list "default" \*Apr 5 11:05:07.635: Se0:6 AAA/AUTHOR/LCP (2783657211): Method=radius (radius) \*Apr 5 11:05:07.635: Se0:6 AAA/AUTHOR (2783657211): Post authorization status = PASS\_REPL \*Apr 5 11:05:07.639: Se0:6 AAA/AUTHOR/LCP: Processing AV service=ppp \*Apr 5 11:05:07.639: Se0:6 CHAP: 0 SUCCESS id 2 len 4 \*Apr 5 11:05:07.639: Se0:6 PPP: Phase is UP \*Apr 5 11:05:07.639: Se0:6 AAA/AUTHOR/FSM: (0): Can we start IPCP? \*Apr 5 11:05:07.639: Se0:6 AAA/AUTHOR/FSM (3184893369): Port='Serial0:6' list='' service=NET \*Apr 5 11:05:07.639: AAA/AUTHOR/FSM: Se0:6 (3184893369) user='isdn\_user' \*Apr 5 11:05:07.639: Se0:6 AAA/AUTHOR/FSM (3184893369): send AV service=ppp \*Apr 5 11:05:07.639: Se0:6 AAA/AUTHOR/FSM (3184893369): send AV protocol=ip \*Apr 5 11:05:07.639: Se0:6 AAA/AUTHOR/FSM (3184893369): found list "default" \*Apr 5 11:05:07.639: Se0:6 AAA/AUTHOR/FSM (3184893369): Method=radius (radius) \*Apr 5 11:05:07.639: Se0:6 AAA/AUTHOR (3184893369): Post authorization status = PASS\_REPL \*Apr 5 11:05:07.639: Se0:6 AAA/AUTHOR/FSM: We can start IPCP \*Apr 5 11:05:07.639: Se0:6 IPCP: O CONFREQ [Not negotiated] id 2 len 10 \*Apr 5 11:05:07.639: Se0:6 IPCP: Address 172.22.53.141 (0x0306AC16358D) \*Apr 5 11:05:07.675: Se0:6 IPCP: I CONFREQ [REQsent] id 13 len 10 \*Apr 5 11:05:07.675: Se0:6 IPCP: Address 0.0.0.0 (0x03060000000) \*Apr 5 11:05:07.675: Se0:6 AAA/AUTHOR/IPCP: Start. Her address 0.0.0.0, we want 0.0.0.0 \*Apr 5 11:05:07.675: Se0:6 AAA/AUTHOR/IPCP: Processing AV service=ppp \*Apr 5 11:05:07.675: Se0:6 AAA/AUTHOR/IPCP: Authorization succeeded \*Apr 5 11:05:07.675: Se0:6 AAA/AUTHOR/IPCP: Done. Her address 0.0.0.0, we want 0.0.0.0 \*Apr 5 11:05:07.675: Se0:6 IPCP: Pool returned 172.22.53.142

!--- IP address for the peer obtained from the pool \*Apr 5 11:05:07.675: Se0:6 IPCP: 0 CONFNAK
[REQsent] id 13 len 10 \*Apr 5 11:05:07.675: Se0:6 IPCP: Address 172.22.53.142 (0x0306AC16358E)
\*Apr 5 11:05:07.699: Se0:6 IPCP: I CONFACK [REQsent] id 2 len 10 \*Apr 5 11:05:07.699: Se0:6

IPCP: Address 172.22.53.141 (0x0306AC16358D) \*Apr 5 11:05:07.707: Se0:6 IPCP: I CONFREQ [ACKrcvd] id 14 len 10 \*Apr 5 11:05:07.707: Se0:6 IPCP: Address 172.22.53.142 (0x0306AC16358E) \*Apr 5 11:05:07.707: Se0:6 AAA/AUTHOR/IPCP: Start. Her address 172.22.53.142, we want 172.22.53.142 \*Apr 5 11:05:07.707: Se0:6 AAA/AUTHOR/IPCP (3828612481): Port='Serial0:6' list='' service=NET \*Apr 5 11:05:07.707: AAA/AUTHOR/IPCP: Se0:6 (3828612481) user='isdn\_user' \*Apr 5 11:05:07.707: Se0:6 AAA/AUTHOR/IPCP (3828612481): send AV service=ppp \*Apr 5 11:05:07.707: Se0:6 AAA/AUTHOR/IPCP (3828612481): send AV protocol=ip \*Apr 5 11:05:07.707: Se0:6 AAA/AUTHOR/IPCP (3828612481): send AV addr\*172.22.53.142 \*Apr 5 11:05:07.707: Se0:6 AAA/AUTHOR/IPCP (3828612481): found list "default" \*Apr 5 11:05:07.707: Se0:6 AAA/AUTHOR/IPCP (3828612481): Method=radius (radius) \*Apr 5 11:05:07.707: Se0:6 AAA/AUTHOR (3828612481): Post authorization status = PASS\_REPL \*Apr 5 11:05:07.707: Se0:6 AAA/AUTHOR/IPCP: Reject 172.22.53.142, using 172.22.53.142 \*Apr 5 11:05:07.707: Se0:6 AAA/AUTHOR/IPCP: Processing AV service=ppp \*Apr 5 11:05:07.707: Se0:6 AAA/AUTHOR/IPCP: Processing AV addr\*172.22.53.142 \*Apr 5 11:05:07.707: Se0:6 AAA/AUTHOR/IPCP: Authorization succeeded \*Apr 5 11:05:07.707: Se0:6 AAA/AUTHOR/IPCP: Done. Her address 172.22.53.142, we want 172.22.53.142 \*Apr 5 11:05:07.707: Se0:6 IPCP: O CONFACK [ACKrcvd] id 14 len 10 \*Apr 5 11:05:07.707: Se0:6 IPCP: Address 172.22.53.142 (0x0306AC16358E) \*Apr 5 11:05:07.707: Se0:6 IPCP: State is Open \*Apr 5 11:05:07.711: Dil IPCP: Install route to 172.22.53.142

!--- IPCP state is open. A route to the remote peer is installed \*Apr 5 11:05:08.639: %LINEPROTO-5-UPDOWN: Line protocol on Interface Serial0:6, changed state to up \*Apr 5 11:05:13.043: %ISDN-6-CONNECT: Interface Serial0:6 is now connected to isdn\_user maui-nas-01# Esto completa la negociación para el cliente ISDN. El resultado que se muestra a continuación muestra la negociación para una llamada asincrónica (por ejemplo, un cliente de Windows)

#### maui-nas-01#

\*Apr 5 11:05:53.527: ISDN Se0:23: RX <- SETUP pd = 8 callref = 0x21C5 !--- Incoming Setup message for Async Call. \*Apr 5 11:05:53.527: Bearer Capability i = 0x9090A2 \*Apr 5 11:05:53.527: Channel ID i = 0xA18388 \*Apr 5 11:05:53.527: Progress Ind i = 0x8183 -Origination address is non-ISDN \*Apr 5 11:05:53.527: Called Party Number i = 0xA1, '81560' \*Apr 5 11:05:53.531: ISDN Se0:23: TX -> CALL\_PROC pd = 8 callref = 0xAlC5 \*Apr 5 11:05:53.531: Channel ID i = 0xA98388 \*Apr 5 11:05:53.531: ISDN Se0:23: TX -> ALERTING pd = 8 callref = 0xA1C5 \*Apr 5 11:05:53.667: ISDN Se0:23: TX -> CONNECT pd = 8 callref = 0xA1C5 \*Apr 5 11:05:53.683: ISDN Se0:23: RX <- CONNECT\_ACK pd = 8 callref = 0x21C5 \*Apr 5 11:05:53.687: ISDN Se0:23: CALL\_PROGRESS: CALL\_CONNECTED call id 0x2E, bchan -1, dsl 0 \*Apr 5 11:06:10.815: TTY5: DSR came up \*Apr 5 11:06:10.815: tty5: Modem: IDLE->(unknown) \*Apr 5 11:06:10.815: TTY5: EXEC creation \*Apr 5 11:06:10.815: AAA: parse name=tty5 idb type=10 tty=5 \*Apr 5 11:06:10.815: AAA: name=tty5 flags=0x11 type=4 shelf=0 slot=0 adapter=0 port=5 channel=0 \*Apr 5 11:06:10.815: AAA: parse name=Serial0:7 idb type=12 tty=-1 \*Apr 5 11:06:10.815: AAA: name=Serial0:7 flags=0x51 type=1 shelf=0 slot=0 adapter=0 port=0 channel=7 \*Apr 5 11:06:10.815: AAA/MEMORY: create\_user (0x614D4DBC) user='' ruser='' port='tty5' rem\_addr='async/81560' authen\_type=ASCII service=LOGIN priv=1 \*Apr 5 11:06:10.815: AAA/AUTHEN/START (2673527044): port='tty5' list='' action=LOGIN service=LOGIN \*Apr 5 11:06:10.815: AAA/AUTHEN/START (2673527044): using "default" list \*Apr 5 11:06:10.815: AAA/AUTHEN/START (2673527044): Method=radius (radius) \*Apr 5 11:06:10.815: AAA/AUTHEN (2673527044): status = GETUSER \*Apr 5 11:06:10.815: TTY5: set timer type 10, 30 seconds \*Apr 5 11:06:13.475: TTY5: Autoselect(2) sample 7E \*Apr 5 11:06:13.475: TTY5: Autoselect(2) sample 7EFF \*Apr 5 11:06:13.475: TTY5: Autoselect(2) sample 7EFF7D \*Apr 5 11:06:13.475: TTY5: Autoselect(2) sample 7EFF7D23 \*Apr 5 11:06:13.475: TTY5 Autoselect cmd: ppp negotiate

!--- the router recongnizes the ppp packets and launches ppp. \*Apr 5 11:06:13.475: AAA/AUTHEN/ABORT: (2673527044) because Autoselected. \*Apr 5 11:06:13.475: AAA/MEMORY: free\_user (0x614D4DBC) user='' ruser='' port='tty5' rem\_addr='async/81560' authen\_type=ASCII service=LOGIN priv=1 \*Apr 5 11:06:13.479: TTY5: EXEC creation \*Apr 5 11:06:13.479: TTY5: create timer type 1, 600 seconds \*Apr 5 11:06:13.607: TTY5: destroy timer type 1 (OK) \*Apr 5 11:06:13.607: TTY5: destroy timer type 0 \*Apr 5 11:06:15.607: %LINK-3-UPDOWN: Interface Async5, changed state to up \*Apr 5 11:06:15.607: As5 PPP: Treating connection as a dedicated line \*Apr 5 11:06:15.607: As5 PPP: Phase is ESTABLISHING, Active Open

!--- PPP negotiation begins. \*Apr 5 11:06:15.607: As5 AAA/AUTHOR/FSM: (0): LCP succeeds trivially \*Apr 5 11:06:15.607: As5 LCP: O CONFREQ [Closed] id 1 len 25 \*Apr 5 11:06:15.607: As5 LCP: ACCM 0x000A0000 (0x0206000A0000) \*Apr 5 11:06:15.607: As5 LCP: AuthProto CHAP (0x0305C22305) \*Apr 5 11:06:15.607: As5 LCP: MagicNumber 0xE0531DB8 (0x0506E0531DB8) \*Apr 5 11:06:15.607: As5 LCP: PFC (0x0702) \*Apr 5 11:06:15.607: As5 LCP: ACFC (0x0802) \*Apr 5 11:06:16.487: As5 LCP: I CONFREQ [REQsent] id 3 len 23 \*Apr 5 11:06:16.487: As5 LCP: ACCM

0x000A0000 (0x0206000A0000) \*Apr 5 11:06:16.487: As5 LCP: MagicNumber 0x65FFA5C7 (0x050665FFA5C7) \*Apr 5 11:06:16.487: As5 LCP: PFC (0x0702) \*Apr 5 11:06:16.487: As5 LCP: ACFC (0x0802) \*Apr 5 11:06:16.487: As5 LCP: Callback 6 (0x0D0306) \*Apr 5 11:06:16.487: Unthrottle 5 \*Apr 5 11:06:16.487: As5 LCP: O CONFREJ [REQsent] id 3 len 7 \*Apr 5 11:06:16.487: As5 LCP: Callback 6 (0x0D0306) \*Apr 5 11:06:17.607: As5 LCP: TIMEout: State REQsent \*Apr 5 11:06:17.607: As5 LCP: O CONFREQ [REQsent] id 2 len 25 \*Apr 5 11:06:17.607: As5 LCP: ACCM 0x000A0000 (0x0206000A0000) \*Apr 5 11:06:17.607: As5 LCP: AuthProto CHAP (0x0305C22305) \*Apr 5 11:06:17.607: As5 LCP: MagicNumber 0xE0531DB8 (0x0506E0531DB8) \*Apr 5 11:06:17.607: As5 LCP: PFC (0x0702) \*Apr 5 11:06:17.607: As5 LCP: ACFC (0x0802) \*Apr 5 11:06:17.735: As5 LCP: I CONFACK [REQsent] id 2 len 25 \*Apr 5 11:06:17.735: As5 LCP: ACCM 0x000A0000 (0x0206000A0000) \*Apr 5 11:06:17.735: As5 LCP: AuthProto CHAP (0x0305C22305) \*Apr 5 11:06:17.735: As5 LCP: MagicNumber 0xE0531DB8 (0x0506E0531DB8) \*Apr 5 11:06:17.735: As5 LCP: PFC (0x0702) \*Apr 5 11:06:17.735: As5 LCP: ACFC (0x0802) \*Apr 5 11:06:19.479: As5 LCP: I CONFREQ [ACKrcvd] id 4 len 23 \*Apr 5 11:06:19.479: As5 LCP: ACCM 0x000A0000 (0x0206000A0000) \*Apr 5 11:06:19.479: As5 LCP: MagicNumber 0x65FFA5C7 (0x050665FFA5C7) \*Apr 5 11:06:19.479: As5 LCP: PFC (0x0702) \*Apr 5 11:06:19.479: As5 LCP: ACFC (0x0802) \*Apr 5 11:06:19.479: As5 LCP: Callback 6 (0x0D0306) \*Apr 5 11:06:19.479: As5 LCP: O CONFREJ [ACKrcvd] id 4 len 7 \*Apr 5 11:06:19.479: As5 LCP: Callback 6 (0x0D0306) \*Apr 5 11:06:19.607: As5 LCP: TIMEout: State ACKrcvd \*Apr 5 11:06:19.607: As5 LCP: 0 CONFREQ [ACKrcvd] id 3 len 25 \*Apr 5 11:06:19.607: As5 LCP: ACCM 0x000A0000 (0x0206000A0000) \*Apr 5 11:06:19.607: As5 LCP: AuthProto CHAP (0x0305C22305) \*Apr 5 11:06:19.607: As5 LCP: MagicNumber 0xE0531DB8 (0x0506E0531DB8) \*Apr 5 11:06:19.607: As5 LCP: PFC (0x0702) \*Apr 5 11:06:19.607: As5 LCP: ACFC (0x0802) \*Apr 5 11:06:19.607: As5 LCP: I CONFREQ [REQsent] id 5 len 20 \*Apr 5 11:06:19.607: As5 LCP: ACCM 0x000A0000 (0x0206000A0000) \*Apr 5 11:06:19.607: As5 LCP: MagicNumber 0x65FFA5C7 (0x050665FFA5C7) \*Apr 5 11:06:19.607: As5 LCP: PFC (0x0702) \*Apr 5 11:06:19.607: As5 LCP: ACFC (0x0802) \*Apr 5 11:06:19.607: As5 LCP: O CONFACK [REQsent] id 5 len 20 \*Apr 5 11:06:19.607: As5 LCP: ACCM 0x000A0000 (0x0206000A0000) \*Apr 5 11:06:19.607: As5 LCP: MagicNumber 0x65FFA5C7 (0x050665FFA5C7) \*Apr 5 11:06:19.607: As5 LCP: PFC (0x0702) \*Apr 5 11:06:19.607: As5 LCP: ACFC (0x0802) \*Apr 5 11:06:19.719: As5 LCP: I CONFACK [ACKsent] id 3 len 25 \*Apr 5 11:06:19.719: As5 LCP: ACCM 0x000A0000 (0x0206000A0000) \*Apr 5 11:06:19.719: As5 LCP: AuthProto CHAP (0x0305C22305) \*Apr 5 11:06:19.719: As5 LCP: MagicNumber 0xE0531DB8 (0x0506E0531DB8) \*Apr 5 11:06:19.719: As5 LCP: PFC (0x0702) \*Apr 5 11:06:19.719: As5 LCP: ACFC (0x0802) \*Apr 5 11:06:19.719: As5 LCP: State is Open \*Apr 5 11:06:19.719: As5 PPP: Phase is AUTHENTICATING, by this end \*Apr 5 11:06:19.719: As5 CHAP: O CHALLENGE id 1 len 32 from "mauinas-01" \*Apr 5 11:06:19.863: As5 CHAP: I RESPONSE id 1 len 33 from "async\_client" !--- Incoming CHAP response from "async\_client". \*Apr 5 11:06:19.863: AAA: parse name=Async5 idb type=10 tty=5 \*Apr 5 11:06:19.863: AAA: name=Async5 flags=0x11 type=4 shelf=0 slot=0 adapter=0 port=5 channel=0 \*Apr 5 11:06:19.863: AAA: parse name=Serial0:7 idb type=12 tty=-1 \*Apr 5 11:06:19.863: AAA: name=Serial0:7 flags=0x51 type=1 shelf=0 slot=0 adapter=0 port=0 channel=7 \*Apr 5 11:06:19.863: AAA/MEMORY: create\_user (0x6195AE40) user='async\_client' ruser='' port='Async5' rem\_addr='async/81560' authen\_type=CHAP service=PPP priv=1 \*Apr 5 11:06:19.863: AAA/AUTHEN/START (2673347869): port='Async5' list='' action=LOGIN service=PPP \*Apr 5 11:06:19.863: AAA/AUTHEN/START (2673347869): using "default" list \*Apr 5 11:06:19.863: AAA/AUTHEN (2673347869): status = UNKNOWN \*Apr 5 11:06:19.863: AAA/AUTHEN/START (2673347869): Method=radius (radius) \*Apr 5 11:06:19.863: RADIUS: ustruct sharecount=1 \*Apr 5 11:06:19.867: RADIUS: Initial Transmit Async5 id 14 172.22.53.201:1645,

```
Access-Request, len 90
```

```
*Apr 5 11:06:19.867:
                           Attribute 4 6 AC16358D
*Apr 5 11:06:19.867:
                           Attribute 5 6 00000005
*Apr 5 11:06:19.867:
                           Attribute 61 6 00000000
*Apr 5 11:06:19.867:
                            Attribute 1 14 6173796E
*Apr 5 11:06:19.867:
                            Attribute 30 7 38313536
                           Attribute 3 19 01B8292F
*Apr 5 11:06:19.867:
*Apr 5 11:06:19.867:
*Apr 5 11:06:19.867:
                           Attribute 6 6 00000002
                            Attribute 7 6 00000001
*Apr 5 11:06:19.867: RADIUS: Received from id 14 172.22.53.201:1645,
Access-Accept, len 32
*Apr 5 11:06:19.867:
                            Attribute 6 6 0000002
*Apr 5 11:06:19.871:
                            Attribute 7 6 00000001
```

Los AVP del comando debug radius deben ser descodificados para comprender mejor la transacción entre el NAS y el servidor RADIUS.

**Nota:** A partir de 12.2(11)T, la salida de debug radius ya está decodificada y, por lo tanto, NO requiere el uso de Output Interpreter para decodificar la salida. Refiérase al documento <u>Mejoras</u> <u>de Debug RADIUS</u> para obtener más información

La herramienta Output Interpreter le permite recibir un análisis de la salida de debug radius.

La siguiente salida en cursiva es el resultado obtenido de la herramienta Output Interpreter:

```
Access-Request 172.22.53.201:1645 id 14
Attribute Type 4: NAS-IP-Address is 172.22.53.141
Attribute Type 5: NAS-Port is 5
Attribute Type 61: NAS-Port-Type is Asynchronous
Attribute Type 1: User-Name is asyn
Attribute Type 30: Called-Station-ID(DNIS) is 8156
Attribute Type 3: CHAP-Password is (encoded)
Attribute Type 6: Service-Type is Framed
Attribute Type 7: Framed-Protocol is PPP
Access-Accept 172.22.53.201:1645 id 14
Attribute Type 6: Service-Type is Framed
Attribute Type 7: Framed-Protocol is PPP
```

Desde el resultado de depuración descodificado por la herramienta, verifique que **Tipo de atributo** 6: El tipo de servicio se enmarca y el tipo de atributo 7: Framed-Protocol es PPP. Si observa que los atributos 6 o 7 no son como se muestra, corrija el perfil de usuario en el servidor RADIUS (consulte la sección <u>Configuración</u>). Observe también que debug radius muestra un Access-Accept, que indica que el servidor RADIUS autenticó exitosamente al usuario. Si el resultado muestra un Access-Reject, el usuario no fue autenticado y debe verificar la configuración del nombre de usuario y la contraseña en el servidor RADIUS. Otro atributo que se debe verificar es Tipo de atributo 4: NAS-IP-Address. Verifique que el valor mostrado por la Herramienta Output Interpreter coincida con la dirección IP de NAS configurada en el servidor RADIUS.

**Nota:** Debido a las restricciones de Cisco IOS y a las diferencias en la salida de depuración con diferentes versiones, algunos atributos pueden truncarse (por ejemplo, **User-Name, Called-Station-ID(DNIS))**.

```
*Apr 5 11:06:19.871: AAA/AUTHEN (2673347869): status = PASS
*Apr 5 11:06:19.871: As5 AAA/AUTHOR/LCP: Authorize LCP
*Apr 5 11:06:19.871: As5 AAA/AUTHOR/LCP (3232903941): Port='Async5' list=''
service=NET
*Apr 5 11:06:19.871: AAA/AUTHOR/LCP: As5 (3232903941) user='async_client'
*Apr 5 11:06:19.871: As5 AAA/AUTHOR/LCP (3232903941): send AV service=ppp
*Apr 5 11:06:19.871: As5 AAA/AUTHOR/LCP (3232903941): send AV protocol=lcp
*Apr 5 11:06:19.871: As5 AAA/AUTHOR/LCP (3232903941): found list "default"
*Apr 5 11:06:19.871: As5 AAA/AUTHOR/LCP (3232903941): Method=radius (radius)
*Apr 5 11:06:19.871: As5 AAA/AUTHOR (3232903941): Post authorization status
= PASS_REPL
*Apr 5 11:06:19.871: As5 AAA/AUTHOR/LCP: Processing AV service=ppp
*Apr 5 11:06:19.871: As5 CHAP: O SUCCESS id 1 len 4
*Apr 5 11:06:19.871: As5 PPP: Phase is UP
*Apr 5 11:06:19.871: As5 AAA/AUTHOR/FSM: (0): Can we start IPCP?
*Apr 5 11:06:19.871: As5 AAA/AUTHOR/FSM (1882093345): Port='Async5' list=''
service=NET
*Apr 5 11:06:19.871: AAA/AUTHOR/FSM: As5 (1882093345) user='async_client'
*Apr 5 11:06:19.871: As5 AAA/AUTHOR/FSM (1882093345): send AV service=ppp
*Apr 5 11:06:19.871: As5 AAA/AUTHOR/FSM (1882093345): send AV protocol=ip
*Apr 5 11:06:19.871: As5 AAA/AUTHOR/FSM (1882093345): found list "default"
*Apr 5 11:06:19.871: As5 AAA/AUTHOR/FSM (1882093345): Method=radius (radius)
*Apr 5 11:06:19.871: As5 AAA/AUTHOR (1882093345): Post authorization status
```

```
= PASS_REPL
*Apr 5 11:06:19.871: As5 AAA/AUTHOR/FSM: We can start IPCP
*Apr 5 11:06:19.875: As5 IPCP: 0 CONFREQ [Closed] id 1 len 10
*Apr 5 11:06:19.875: As5 IPCP: Address 172.22.53.141 (0x0306AC16358D)
*Apr 5 11:06:19.991: As5 IPCP: I CONFREQ [REQsent] id 1 len 34
*Apr 5 11:06:19.991: As5 IPCP: Address 0.0.0.0 (0x03060000000)
*Apr 5 11:06:19.991: As5 IPCP: PrimaryDNS 0.0.0.0 (0x81060000000)
*Apr 5 11:06:19.991: As5 IPCP: SecondaryDNS 0.0.0.0 (0x8406000000)
*Apr 5 11:06:19.991: As5 IPCP: SecondaryWINS 0.0.0.0 (0x8406000000)
*Apr 5 11:06:19.991: As5 IPCP: SecondaryWINS 0.0.0.0 (0x8406000000)
*Apr 5 11:06:19.991: As5 IPCP: SecondaryWINS 0.0.0.0 (0x8406000000)
```

```
we want 172.22.53.148
```

!--- The address for the peer obtained from the pool. \*Apr 5 11:06:19.991: As5 AAA/AUTHOR/IPCP: Processing AV service=ppp \*Apr 5 11:06:19.991: As5 AAA/AUTHOR/IPCP: Authorization succeeded \*Apr 5 11:06:19.991: As5 AAA/AUTHOR/IPCP: Done. Her address 0.0.0.0, we want 172.22.53.148 \*Apr 5 11:06:19.991: As5 IPCP: O CONFREJ [REQsent] id 1 len 22 \*Apr 5 11:06:19.991: As5 IPCP: PrimaryWINS 0.0.0.0 (0x82060000000) \*Apr 5 11:06:19.995: As5 IPCP: SecondaryDNS 0.0.0.0 (0x83060000000) \*Apr 5 11:06:19.995: As5 IPCP: SecondaryWINS 0.0.0.0 (0x84060000000) \*Apr 5 11:06:20.007: As5 IPCP: I CONFACK [REQsent] id 1 len 10 \*Apr 5 11:06:20.007: As5 IPCP: Address 172.22.53.141 (0x0306AC16358D) \*Apr 5 11:06:20.119: As5 IPCP: I CONFREQ [ACKrcvd] id 2 len 16 \*Apr 5 11:06:20.119: As5 IPCP: Address 0.0.0.0 (0x03060000000) \*Apr 5 11:06:20.119: As5 IPCP: PrimaryDNS 0.0.0.0 (0x81060000000) \*Apr 5 11:06:20.119: As5 AAA/AUTHOR/IPCP: Start. Her address 0.0.0.0, we want 172.22.53.148 \*Apr 5 11:06:20.119: As5 AAA/AUTHOR/IPCP: Processing AV service=ppp \*Apr 5 11:06:20.119: As5 AAA/AUTHOR/IPCP: Authorization succeeded \*Apr 5 11:06:20.119: As5 AAA/AUTHOR/IPCP: Done. Her address 0.0.0.0, we want 172.22.53.148 \*Apr 5 11:06:20.119: As5 IPCP: O CONFNAK [ACKrcvd] id 2 len 16 \*Apr 5 11:06:20.119: As5 IPCP: Address 172.22.53.148 (0x0306AC163594) \*Apr 5 11:06:20.119: As5 IPCP: PrimaryDNS 172.22.53.210 (0x8106AC1635D2) \*Apr 5 11:06:20.231: As5 IPCP: I CONFREQ [ACKrcvd] id 3 len 16 \*Apr 5 11:06:20.231: As5 IPCP: Address 172.22.53.148 (0x0306AC163594) \*Apr 5 11:06:20.231: As5 IPCP: PrimaryDNS 172.22.53.210 (0x8106AC1635D2) \*Apr 5 11:06:20.231: As5 AAA/AUTHOR/IPCP: Start. Her address 172.22.53.148, we want 172.22.53.148 \*Apr 5 11:06:20.231: As5 AAA/AUTHOR/IPCP (3727543204): Port='Async5' list='' service=NET \*Apr 5 11:06:20.231: AAA/AUTHOR/IPCP: As5 (3727543204) user='async\_client' \*Apr 5 11:06:20.231: As5 AAA/AUTHOR/IPCP (3727543204): send AV service=ppp \*Apr 5 11:06:20.231: As5 AAA/AUTHOR/IPCP (3727543204): send AV protocol=ip \*Apr 5 11:06:20.231: As5 AAA/AUTHOR/IPCP (3727543204): send AV addr\*172.22.53.148 \*Apr 5 11:06:20.231: AS5 AAA/AUTHOR/IPCP (3727543204): found list "default" \*Apr 5 11:06:20.231: As5 AAA/AUTHOR/IPCP (3727543204): Method=radius (radius) \*Apr 5 11:06:20.235: As5 AAA/AUTHOR (3727543204): Post authorization status = PASS\_REPL \*Apr 5 11:06:20.235: As5 AAA/AUTHOR/IPCP: Reject 172.22.53.148, using 172.22.53.148 \*Apr 5 11:06:20.235: As5 AAA/AUTHOR/IPCP: Processing AV service=ppp \*Apr 5 11:06:20.235: As5 AAA/AUTHOR/IPCP: Processing AV addr\*172.22.53.148 \*Apr 5 11:06:20.235: As5 AAA/AUTHOR/IPCP: Authorization succeeded \*Apr 5 11:06:20.235: As5 AAA/AUTHOR/IPCP: Done. Her address 172.22.53.148, we want 172.22.53.148 \*Apr 5 11:06:20.235: As5 IPCP: O CONFACK [ACKrcvd] id 3 len 16 \*Apr 5 11:06:20.235: As5 IPCP: Address 172.22.53.148 (0x0306AC163594) \*Apr 5 11:06:20.235: As5 IPCP: PrimaryDNS 172.22.53.210 (0x8106AC1635D2) \*Apr 5 11:06:20.235: As5 IPCP: State is Open \*Apr 5 11:06:20.235: As5 IPCP: Install route to 172.22.53.148 !--- Route to remote peer is installed. \*Apr 5 11:06:20.871: %LINEPROTO-5-UPDOWN: Line protocol on Interface Async5, changed state to up

### Información Relacionada

Soporte Técnico y Documentación - Cisco Systems